Abduljaleel Mohammed Hamad Alrobaiei

Computer Technical Department, Technical Colledge, Imam Ja'far Alsadiq University Abdaljalil\_mohammed@ijsu.edu.iq

### Abstract

The Lube oil Dora refinery needs a computer program to automize Its activities, because now most of laboratories in the world use computer programs to receive data and use standards informations and comparing them to get the suitable results, So this computer program is done to make the laboratory in a better form.

The computer program takes the lube oil sample name and gives its specifications and tells the analyst all the tests required to make on it, and after the selection of the analyst, then make the tests, the program will get the results, and show the standard informations and comparing them by the analyst, after that the program will show the report required for any period of time.

The program has an ability to show and print data at any time, and also edit, delete, add, and exit from the data files of the lube oils informations and standards and the test results.

This program was done by using a laptop with a suitable specifications and programming by FOXPRO 9 computer language.

Keywords: lube oil, foxpro 9, computer program, dora refinery, lube oil laboratory

Date of Submission: 25-05-2024

| Date of Acceptance: 06-06-2024 |
|--------------------------------|
| <br>                           |

## I. Introduction

The objectives of this research are to change the manualy work done daily in the laboratory to a work done with computer using a program written in Foxpro 9 language like the work of most companies works in the analysis of lubricating oil in the world.

Now more of 9000 company in the world use a computer program written with different computer languages to analyze lubricating oil in their laboratories, for example, Midor refinery in Egypt[1], SGS testing and control services in Singapore[2], Oil analyzers in Canada[3], Atlas Co. in Mumbai in India[4], VPS Co. in USA[5], D-A-Lubricant Co. in Lebanon[6], Metslab Co. in Abu Dhabi[7], Oil testing Lab Bureau Veritas in USA[9], Jordan petroleum refinery Co. LTD in Jordan<sup>(9)</sup>, and Intertek Co. in USA[10]<sup>--</sup> etc.

# II. Materails Required:

| 1.              | This computer program is done with a Laptop has the following specifications: |
|-----------------|-------------------------------------------------------------------------------|
| Device name     | DESKTOP-KNC7LJM                                                               |
| Processor       | Intel(R) Core(TM) i7-7500U CPU @ 2.70GHz 2.90 GHz                             |
| Installed RAM   | 8.00 GB (7.80 GB usable)                                                      |
| Device ID       | 36E1DDC9-0676-4208-A136-A9288FCC5630                                          |
| Product ID      | 00329-00000-00003-AA164                                                       |
| System type     | 64-bit operating system, x64-based processor                                  |
| Pen and touch   | No pen or touch input is available for this display                           |
| Edition Window  | vs 10 Enterprise                                                              |
| Version 22H2    | •                                                                             |
| Installed on    | 6/11/2023                                                                     |
| OS build19045.4 | 170                                                                           |
| Experience      | Windows Feature Experience Pack 1000.19054.1000.0                             |

2. Foxpro 9 computer language.

# III. Theory:

The theory of this work depends on the activities of Lube oil Laboratory in Dora Refinery which is :

1. The samples brought daily to the laboratory by a sample collector.

2. The operator of this computer program will define the lube oil name and use the computer program to print the specifications of this lube oil

3. The specification paper will send to the analyst to choose the tests required to be done on this sample, and collects the results

- 4. The operator will introduce the results in the computer program.
- 5. Then compare these results with the allowable standards.
- 6. All these data and results will be saved by the computer program.
- 7. The computer program will type any report required by the staff, the main menu is :

| No. | sellections        |
|-----|--------------------|
| 1   | Tests              |
| 2   | Results            |
| 3   | Certificate        |
| 4   | Specifications     |
| 5   | Result Data        |
| 6   | Comparing Data     |
| 7   | Time Period report |
| 8   | Return             |

IV. Work Procedure:

To use the computer program , do the followings:

1. Click on the logo of the computer program in the Desktop :

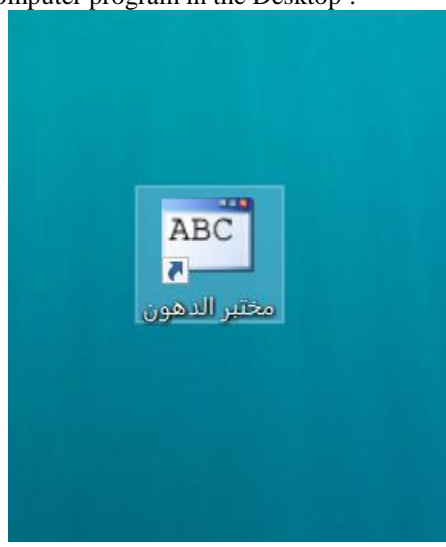

2. Type the password :

the password can be changed by the operator at any time.

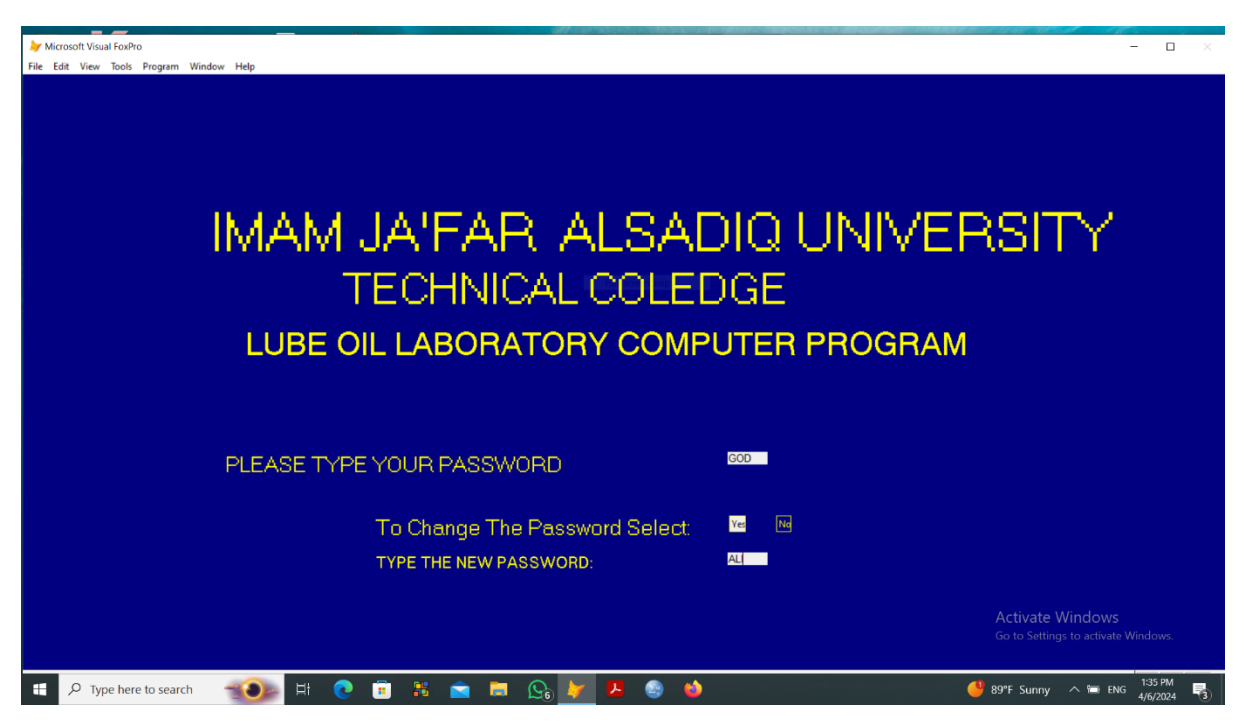

3. Choose the required choice from the main menu which illustrated above, if the first selection is choosed, the program ask the name of lube oil:

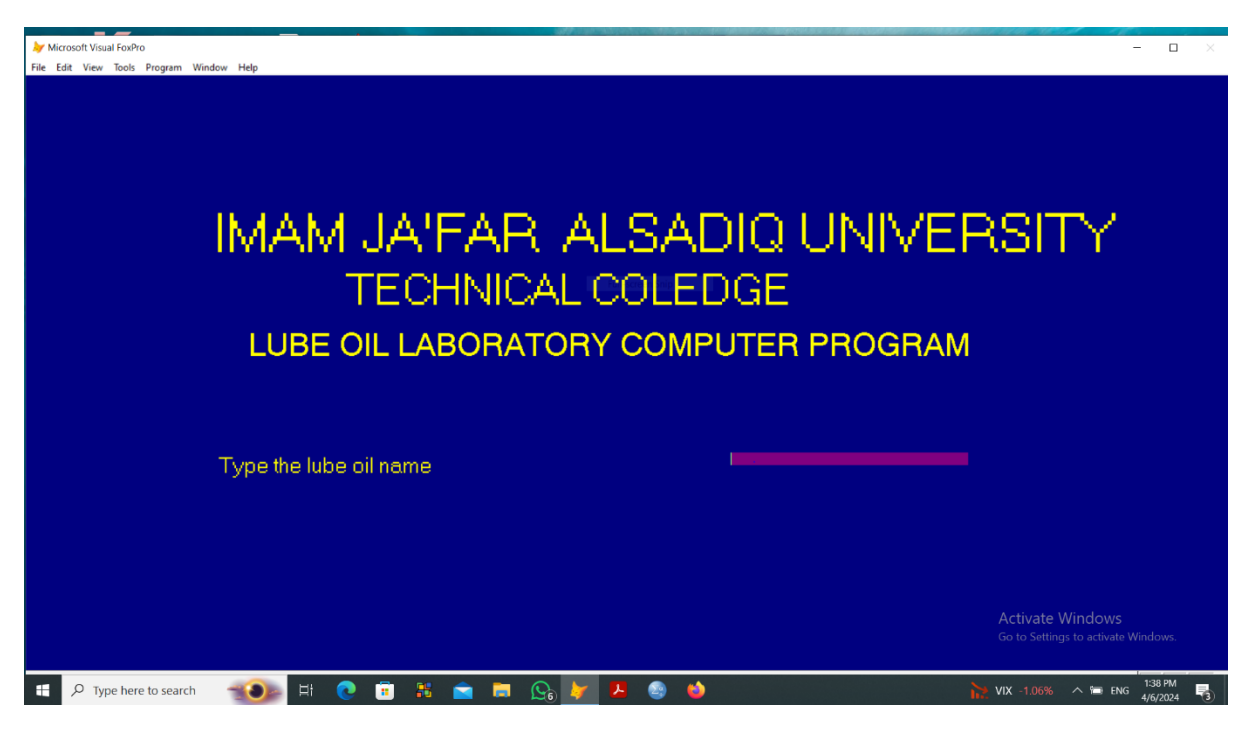

| ➢ Microsoft Visual FoxPro<br>File Edit View Tools Program Window | w Help               |                                                                  | п×              |
|------------------------------------------------------------------|----------------------|------------------------------------------------------------------|-----------------|
|                                                                  | LUBE UNI             | TREPORT                                                          |                 |
| LUBE OIL NAME :                                                  | BABIL LUBE OIL       | DATE : 04/06/24                                                  |                 |
| Visc. @ 40C                                                      | NO                   | vISC. @ 100 C 13.0-16.5                                          |                 |
| VISCOSITY INDEX                                                  | 95 min               | API GRAVITY @ 15.6C 0.895                                        |                 |
| COC. FLASH C                                                     | 236 min              | COC. FIRE C                                                      |                 |
| PM FLASH C                                                       |                      | ZN WT%                                                           |                 |
| POUR POINT                                                       | -9 max               | COLOR                                                            |                 |
| PHOSPHORUS                                                       |                      | TBN MGKOH/Gmoil 5.0 min                                          |                 |
| SAP.No.MaKOH/Gmoil                                               |                      | NeutNo.MaKOH/Gmoil                                               |                 |
| S.E.No.Sec:                                                      |                      | Ram.Res.%wt.:                                                    |                 |
| ASH %wt.:                                                        |                      | Sul Ash %wt.: 0.62-0.72                                          |                 |
| H2O Vol.:                                                        | nea.                 | Sulfur wt%:                                                      |                 |
| Rust Test:                                                       |                      | Dielec.Str (2.5mm K.V.):                                         |                 |
| Timken Load Ib:                                                  |                      | Foam @24C: nil                                                   |                 |
| Foam @ 93.8C:                                                    |                      | Air Release Minit.:                                              |                 |
| Soluble wt%:                                                     |                      | Phenol Antioxid:                                                 |                 |
| Ca wt%                                                           |                      | H2O ppm                                                          |                 |
| Corrosive Sulfur:                                                |                      | Time Sample Received: 15/04/05                                   |                 |
| Time Sample Report:                                              | 15/04/05             |                                                                  |                 |
| nine oumple nepon.                                               | To Print Select: 🚾 🔤 | Signed: qasim ctivate Windows<br>Go to Settings to activate Wind |                 |
| ₽ Type here to search                                            |                      | 11<br>📕 🎒 🍪 ENG 🐴                                                | 51 PM<br>6/2024 |

4. After typing the lube oil name, it's specifications will be shown

The above page will be printed and sent to the analyst to choose the required tests, then the test results will be collected.

5. The test results will be introduced in the computer program by the operator:

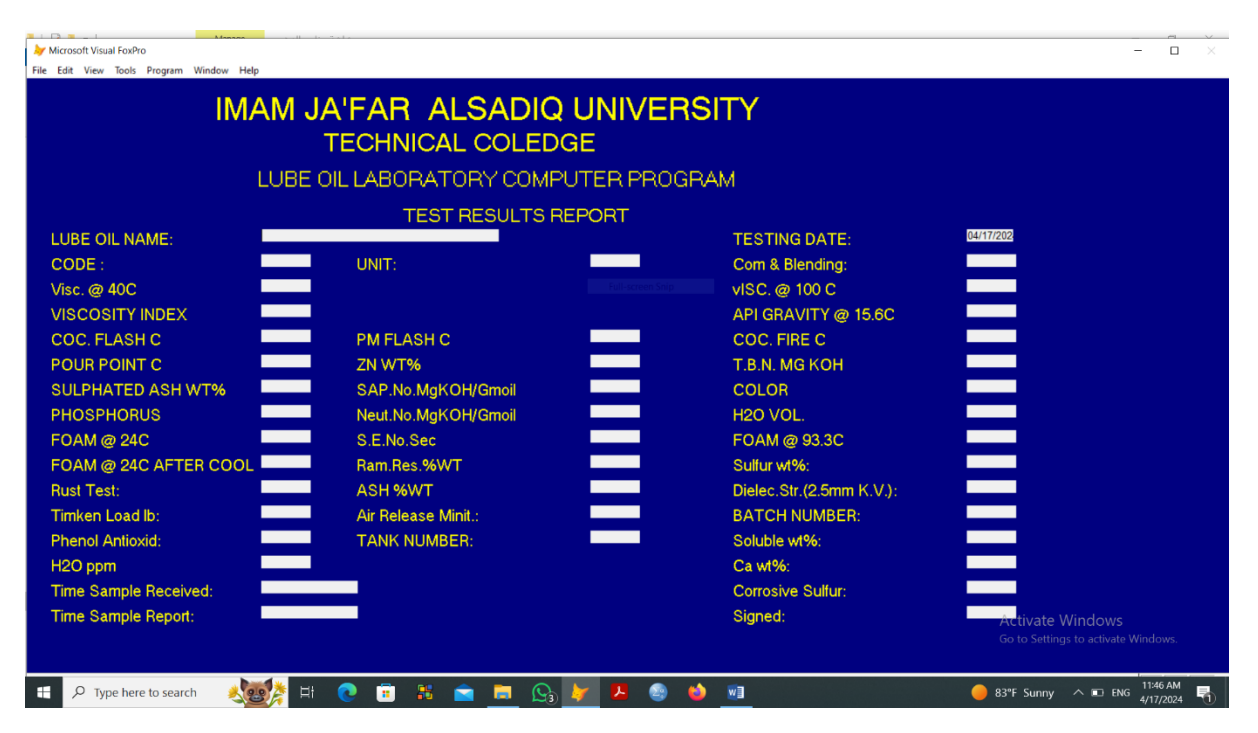

The program let a choice to print the data or not, and after choosing, the operator will go to the down step.

- rosoft Visual FoxPro 🧦 Mic -ile Edit View Tools Program Window Help IMAM JA'FAR ALSADIQ UNIVERSITY TECHNICAL COLEDGE LUBE OIL LABORATORY COMPUTER PROGRAM COMPARING THE TEST RESULTS Com & Blending: TESTING DATE: 04/17/24 CODE UNIT: LUBE OIL NAME: BABIL LUBE OIL TEST NAME STANDARED VAL. EXPERIMENTAL VAL. COMP. RESULTS TEST NAME STANDARED VAL. EXPERIMENTAL VAL. COMP. RESULT visc. @ 40C NO 15 vISC.@100C 13.0-16.5 20 VISCOSITY INDEX 95 min API GRAVITY 15.6C 0.895 0.98 0.8998 COC. FLASH C COC. FIRE C 236 min 220 230 🧶 📑 😒 😇 👪 💼 🗔 🚱 树 🗄 🔎 Type here to search 📦 🔟 89°F Sunny
- 6. Comparing the results with the standard data.

- After filling the comparing data, the program will return to the main menu.
- 7. Click the certificate choice from the main menu : the program ask typing the code of the test :

| וער אור איר איר איר איר איר איר איר איר איר אי                                                                    | – 🗆 ×                                                   |
|----------------------------------------------------------------------------------------------------|---------------------------------------------------------|
| IMAM JA'FAR ALSADIQ UNIVERSITY<br>TECHNICAL COLEDGE<br>LUBE OIL LABORATORY COMPUTER PROGRAM<br>CERTIFICATE REPORT |                                                         |
|                                                                                                    |                                                         |
| PLEASE TYPE THE TEST CODE :                                                                                       |                                                         |
|                                                                                                    |                                                         |
|                                                                                                    |                                                         |
|                                                                                                    |                                                         |
|                                                                                                    | Activate Windows<br>Go to Settings to activate Windows. |
| 📲 🔎 Type here to search 🛛 🍕 🎯 🛱 💽 🛱 🚼 💼 💼 🕞 🚱 🐓 😕 🌚                                                               | 92°F Sunny \land 📼 ENG 4/17/2024 😽                      |

After typing the code of the test, the following page will occure :

|                                  |           | •                    |                   |                     |              |                   |               |
|----------------------------------|-----------|----------------------|-------------------|---------------------|--------------|-------------------|---------------|
| Microsoft Visual FoxPro          |           |                      |                   |                     |              |                   | - U X         |
| File Edit View loois Program Win | dow Help  |                      |                   |                     |              |                   |               |
|                                  |           |                      | IMAM JA'FAR ALS   | ADIQ UNIVERSITY     |              |                   |               |
|                                  |           |                      | TECHNIC           | L COLEDGE           |              |                   |               |
|                                  |           |                      | LUBE OIL LABORATO |                     | OGRAM        |                   |               |
|                                  |           |                      |                   | TEET DESULTS        | 5 GH/AM      |                   |               |
|                                  |           |                      | COMPARING THE     | TESTRESULTS         |              |                   |               |
| Com & Blending: A.P.             | TESTIN    | G DATE: 01/01/24     | CODE : 124        | UNIT: REFINING      | LUBE OIL NAM | E: BABIL LUBE OIL |               |
| TEST NAME STAND                  | ARED VAL. | EXPERIMENTAL VAL     | COMP. RESULTS     | TEST NAME STA       | ANDARED VAL. | EXPERIMENTAL VAL. | COMP. RESULTS |
| Visc. @ 40C                      | NO        | 3                    | 1                 | vISC. @ 100 C       | 13.0-16.5    | 15.0              | 2             |
| VISCOSITY INDEX                  | 95 min    | 98                   | 3                 | API GRAVITY 15.6    | C 0.895      | 0.896             | 4             |
| COC. FLASH C                     | 236 min   | 240                  | 5                 | COC. FIRE C         |              | 260               | 6             |
| POUR POINT C                     | -9 max    | -12                  | 7                 | T.B.N. MG KOH       | 5.0 min      | 6                 | 8             |
| SULPHATED ASH WT%                | 0.62-0.72 | 0.05                 | 9                 | COLOR               |              | RED               | 10            |
| PHOSPHORUS                       |           | 5                    | 11                | H2O VOL.            | neg.         | 1                 | 12            |
| FOAM @ 24C                       | nil       | NIL                  | 13                | FOAM @ 93.3C        |              | NIL               | 14            |
| FOAM@24C AFTER CO                | C         | 23                   | 15                | Sulfur wt%:         |              | 1                 | 16            |
| Rust Test:                       |           | NIL                  | 17                | Dielec.Str.(2.5mm h | K.V          | NIL               | 18            |
| Timken Load lb:                  |           | 5                    | 19                | Air Release Minit.: |              | 5                 | 20            |
| Soluble wt%:                     |           | 4                    | 21                | Phenol Antioxid:    |              | NIL               | 22            |
| Ca wt%:                          |           | NIL                  | 23                | H2O ppm             |              | 1                 | 24            |
| Corrosive Sulfur:                |           | NIL                  | 25                | PM FLASH C          |              | 250               | 26            |
| ZN WT%:                          |           | 0.1                  | 27                | SAP.MG/KOH :        |              | 7                 | 28            |
| NEUT. MG KOH:                    |           | 0.3 To Print Select: | Yes No 29         | SENO.SEC :          |              | 5 Activate Windo  | ows 30        |
| RAM.RES.WT%:                     |           | 1                    | 31                | ASH WT% :           |              | 2                 | 32            |
| F P Type here to search          | <b>10</b> | 0 🕫 👪 💼              | 🚍 💁 🚧 🧕 😂         | 4                   |              | 🤔 89°F Sunny 🔿 🛍  | ENG 4/6/2024  |

All the informations about the test (specifications of the lube oil, the standard data, the result of the tests done and the comparing results) will occure, and there is a choice to print the certificate paper or not. After that the program returns to the main menu.

8. Click the specification button , the program asks to type the lube oil name :

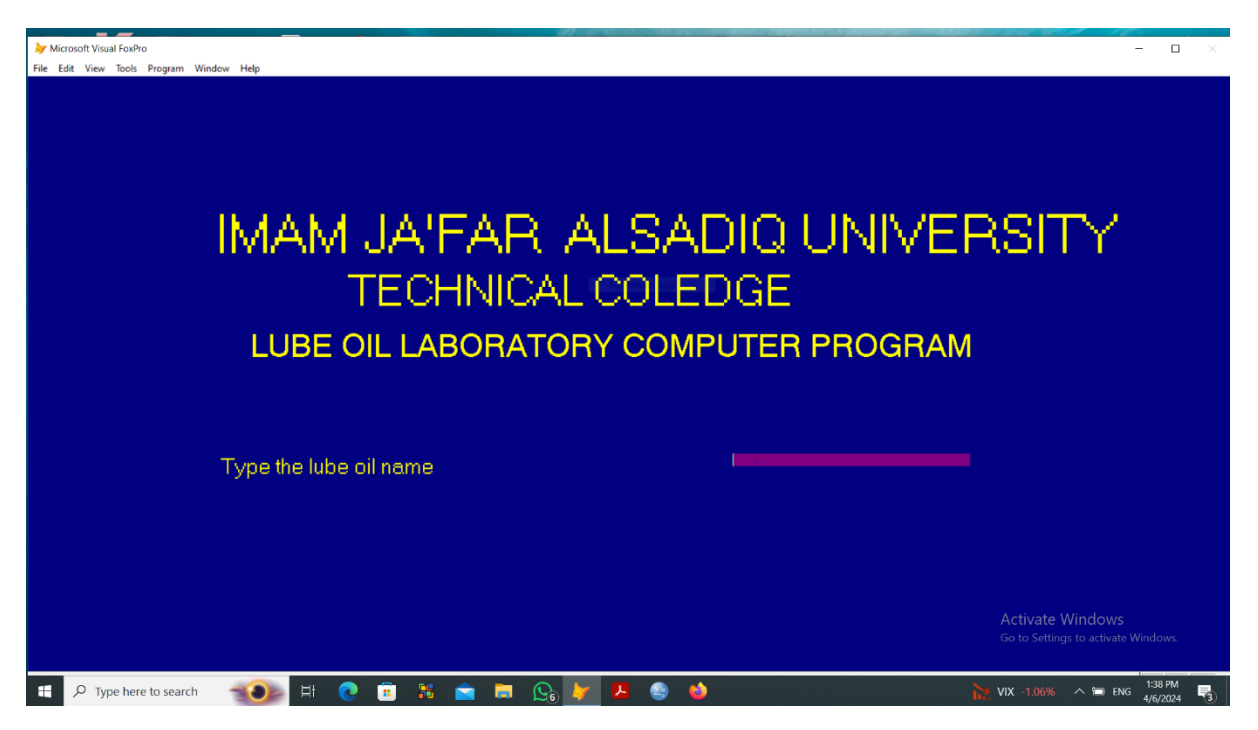

After typing the lube oil name, the following page will appear:

| Microsoft Visual FoxPro<br>File Edit View Tools Program Window | Help                           |                                                          | - o x                               |
|----------------------------------------------------------------|--------------------------------|----------------------------------------------------------|-------------------------------------|
|                                                                | LUBE                           | UNIT REPORT                                              |                                     |
| LUBE OIL NAME :<br>Visc. @ 40C<br>VISCOSITY INDEX              | BABIL LUBE OIL<br>NO<br>95 min | DATE : 04/06/24<br>vISC. @ 100 C<br>API GRAVITY @ 15.6C  | 13.0-16.5<br>0.895                  |
| COC. FLASH C<br>PM FLASH C<br>POUR POINT                       | 236 min<br>-9 max              | COC. FIRE C<br>ZN WT%<br>COLOR                           |                                     |
| PHOSPHORUS<br>SAP.No.MgKOH/Gmoil<br>S.E.No.Sec:                |                                | TBN MGKOH/Gmoil<br>NeutNo.MgKOH/Gmoil<br>Ram.Res.%wt.:   | 5.0 min                             |
| ASH ‰vt.:<br>H2O Vol.:<br>Rust Test:                           | neg.                           | Sul Ash %wt.:<br>Sulfur wt%:<br>Dielec.Str.(2.5mm K.V.): | 0.62-0.72                           |
| Timken Load Ib:<br>Foam @ 93.8C:<br>Soluble wt%:               |                                | Foam @24C:<br>Air Release Minit.:<br>Phenol Antioxid:    | nil                                 |
| Ca wt%:<br>Corrosive Sulfur:<br>Time Sample Report:            | 15/04/05                       | H2O ppm<br>Time Sample Received:                         | 15/04/05                            |
| P Type here to search                                          | To Print Select: 🚾             |                                                          | Go to Settings to activate Windows. |

Which contains the specifications of the required lube oil, also the program let a choice to print the data or not, after that four choices (EDIT, ADD, DELETE, and EXIT), if the operator clicks the EDIT choice, the following page will be occure:

| ➢ Microsoft Visual FoxPro<br>File Edit View Tools Program Window He | lp                 |                   |                          | - 🗆 ×                                 |
|---------------------------------------------------------------------|--------------------|-------------------|--------------------------|---------------------------------------|
|                                                                     | LUB                | E UNIT REP        | ORT                      |                                       |
| LUBE OIL NAME :                                                     | BABIL LUBE OIL OIL |                   | DATE : 04/06/24          | 15/04/05                              |
| Visc. @ 40C                                                         | ŅO                 |                   | vISC. @ 100 C            | 13.0-16-5 3.5                         |
| VISCOSITY INDEX                                                     | 95 min             |                   | API GRAVITY @ 15.6C      | 0,895,0                               |
| COC. FLASH C                                                        | 236 min            |                   | COC. FIRE C              |                                       |
| PM FLASH C                                                          |                    |                   | ZN WT%                   |                                       |
| POUR POINT                                                          | -9 max             |                   | COLOR                    |                                       |
| PHOSPHORUS                                                          |                    |                   | TBN MGKOH/Gmoil          | 5.0 min                               |
| SAP.No.MgKOH/Gmoil                                                  |                    |                   | NeutNo.MgKOH/Gmoil       |                                       |
| S.E.No.Sec:                                                         |                    |                   | Ram.Res.%wt.:            |                                       |
| ASH %wt.:                                                           |                    |                   | Sul Ash %wt.:            | 0.620.72.72                           |
| H2O Vol.:                                                           | neg.               |                   | Sulfur wt%:              |                                       |
| Rust Test:                                                          |                    |                   | Dielec.Str.(2.5mm K.V.): |                                       |
| Timken Load Ib:                                                     |                    |                   | Foam @24C:               | ni                                    |
| Foam @ 93.8C:                                                       |                    |                   | Air Release Minit.:      |                                       |
| Soluble wt%:                                                        |                    |                   | Phenol Antioxid:         |                                       |
| Ca wt%:                                                             |                    |                   | H2O ppm                  |                                       |
| Corrosive Sulfur:                                                   |                    |                   | Time Sample Received:    | 1509405, 05                           |
| Time Sample Report:                                                 | 1509405, 05        |                   | Pieped                   | SAMIR                                 |
|                                                                     | To Print Select:   | Yes No            | Signed.                  | Go to Settings to activate Windows    |
| Select one of the followings:                                       | EDIT DATA ABOVE    | DELETE DATA ABOVE | ADD NEW DATA             | EXIT TO MAIN MENU                     |
| 🗄 🔎 Type here to search 🛛 📹                                         | 🅦 H 💽 🖲 👪 💼        | 🚍 💁 🏏 🖊 😂         |                          | 🥞 89°F Sunny \land 📼 ENG 👫 4/6/2024 📑 |

The program let the operator to change the data as he likes , then the program will save the new data, and return to the main menu.

| Microsoft Visual FoxPro<br>ile Edit View Tools Program Window | Help                          |                          | - □ >                                                    |
|---------------------------------------------------------------|-------------------------------|--------------------------|----------------------------------------------------------|
|                                                               | LUBE U                        | NIT REPORT               |                                                          |
| LUBE OIL NAME :                                               | BABILLUBEOUL OIL              | DATE : 04/06/24          | 15/04/05                                                 |
| Visc. @ 40C                                                   | NO                            | vISC. @ 100 C            | 130,3653.5                                               |
| VISCOSITY INDEX                                               | 95 min                        | API GRAVITY @ 15.6C      | 0,895                                                    |
| COC. FLASH C                                                  | 236 min                       | COC. FIRE C              |                                                          |
| PM FLASH C                                                    |                               | ZN WT%                   |                                                          |
| POUR POINT                                                    | -9 max                        | COLOR                    |                                                          |
| PHOSPHORUS                                                    |                               | TBN MGKOH/Gmoil          | 5.9 min                                                  |
| SAP.No.MgKOH/Gmoil                                            |                               | NeutNo.MgKOH/Gmoil       |                                                          |
| S.E.No.Sec:                                                   |                               | Ram.Res.%wt.:            |                                                          |
| ASH %wt.:                                                     |                               | Sul Ash %wt.:            | 0.620.72.72                                              |
| H2O Vol.:                                                     | neg.                          | Sulfur wt%:              |                                                          |
| Rust Test:                                                    |                               | Dielec.Str.(2.5mm K.V.): |                                                          |
| Timken Load Ib:                                               |                               | Foam @24C:               | nil.                                                     |
| Foam @ 93.8C:                                                 |                               | Air Release Minit.:      |                                                          |
| Soluble wt%:                                                  |                               | Phenol Antioxid:         |                                                          |
| Ca wt%:                                                       |                               | H2O ppm                  |                                                          |
| Corrosive Sulfur:                                             |                               | Time Sample Received:    | 15/04/05, 05                                             |
| Time Sample Report:                                           | 15/04/05, 05                  |                          | ewed =                                                   |
|                                                               | To Print Select: 🔤 🛽          | Signed:                  | Contractivate Windows                                    |
| Select one of the following                                   | S: EDIT DATA ABOVE DELETE DAT | ABOVE ADD NEW DATA       | GO to Settings to activate Windows.<br>EXIT TO MAIN MENU |

The program let the operator to add a new data, then the program will save the new data, and return to the main menu.

10. If the operator clicks the DELETE choice, the program will delete this lube oil specifications and returns to the main menu.

11. If the operator clicks the EXIT choice, the program will returns to the main menu.

12. If the operator clicks the RESULT DATA choice from the main menu , the program asks to type the test code:

|                                                                                                    | - 🗆 ×                                                   |
|----------------------------------------------------------------------------------------------------|---------------------------------------------------------|
| IMAM JA'FAR ALSADIQ UNIVERSITY<br>TECHNICAL COLEDGE<br>LUBE OIL LABORATORY COMPUTER PROGRAM<br>CERTIFICATE REPORT |                                                         |
|                                                                                                    |                                                         |
| PLEASE TYPE THE TEST CODE :                                                                                       |                                                         |
|                                                                                                    |                                                         |
|                                                                                                    |                                                         |
|                                                                                                    |                                                         |
|                                                                                                    |                                                         |
|                                                                                                    | Activate Windows<br>Go to Settings to activate Windows. |
| 🖶 🔎 Type here to search 🛛 🙏 🔯 🛱 😥 🛱 👫 💿 💼 😭 🍉 🚱 🍁 🔟                                                               | 49 92°F Sunny \land 🗈 ENG 12:25 PM                      |

After typing the code of the test, the following page will appears:

| Microsoft Visual FoxPro File Edit View Tools Program Window Hel | p               |                       |          |                                  | - 0 ×                                                    |
|-----------------------------------------------------------------|-----------------|-----------------------|----------|----------------------------------|----------------------------------------------------------|
| IN                                                              | 1AM<br>LUBE (   | JA'FAR A<br>TECHNICAL |          | )IQ UNIVE<br>)GE<br>jter program | RSITY<br>1                                               |
| LUBE OIL NAME:                                                  | BABIL LUBE      | OIL                   |          | TESTING DATE:                    | 01/01/24                                                 |
| CODE :                                                          | 124             | UNIT:                 | REFINING | Com & Blending:                  | A.P.                                                     |
| Visc. @ 40C                                                     | 3               |                       |          | vISC.@100C                       | 15.0                                                     |
| VISCOSITY INDEX                                                 | 98              |                       |          | API GRAVITY @ 15.6C              | 0.896                                                    |
| COC. FLASH C                                                    | 240             | PM FLASH C            | 250      | COC. FIRE C                      | 260                                                      |
| POUR POINT C                                                    | -12             | ZN WT%                | 0.1      | T.B.N. MG KOH                    | 6                                                        |
| SULPHATED ASH WT%                                               | 0.05            | SAP.No.MgKOH/Gmoil    | 7        | COLOR                            | RED                                                      |
| PHOSPHORUS                                                      | 5               | Neut.No.MgKOH/Gmoil   | 0.3      | H2O VOL.                         | 1                                                        |
| FOAM @ 24C                                                      | NIL             | S.E.No.Sec            | 5        | FOAM @ 93.3C                     | NIL                                                      |
| FOAM @ 24C AFTER COOL                                           | 23              | Ram.Res.%WT           | 1        | Sulfur wt%:                      | 1                                                        |
| Rust Test:                                                      | NIL             | ASH %WT               | 2        | Dielec.Str.(2.5mm K.V.):         | NIL                                                      |
| Timken Load lb:                                                 | 5               | Air Release Minit.:   | 5        | BATCH NUMBER:                    | 500                                                      |
| Phenol Antioxid:                                                | NIL             | TANK NUMBER:          | 600      | Soluble wt%:                     | 4                                                        |
| H2O ppm                                                         | 1               |                       |          | Ca wt%:                          | NIL                                                      |
| Time Sample Received:                                           | 03/02/2024      |                       |          | Corrosive Sulfur:                | NIL                                                      |
| Time Sample Report:                                             | 03/02/2024      |                       |          | Signed:                          |                                                          |
| Select one of the followings:                                   | EDIT DATA ABOVE | DELETE DATA ABOV      | ]        | ADD NEW DATA                     | Go to Settings to activate Windows.<br>EXIT TO MAIN MENU |
| 🚦 🔎 Type here to search                                         | 🚋 H 🔇           | ) 🙃 👪 💼 📃 🚱 👃         | 7 🖪 💿 😆  | WI                               | Near record ∧ 100 ENG 4/18/2024 5                        |

The operator can choose one of the following (EDIT, ADD, DELETE & EXIT), if he click the EDIT choice the following page will occure:

| - IN                  | ΛAN        | IJA'FAR             | ALSA     | DIQ UNIV                 | ERSITY                                                         |
|-----------------------|------------|---------------------|----------|--------------------------|----------------------------------------------------------------|
|                       |            | TECHNICA            | COLE     | DGE                      |                                                                |
|                       |            |                     |          |                          |                                                                |
|                       |            |                     |          |                          | 01/01/202                                                      |
| CODE :                | 124        | UNIT:               | REFINING | Com & Blending:          | A.P.                                                           |
| Visc. @ 40C           |            |                     |          | vISC. @ 100 C            | 15.0                                                           |
|                       | 98         |                     |          | API GRAVITY @ 15.6C      | 0.896                                                          |
| COC. FLASH C          | 240        | PM FLASH C          | 250      | COC. FIRE C              | 260                                                            |
| POUR POINT C          | -12        | ZN WT%              | 0.1      | T.B.N. MG KOH            | 6                                                              |
| SULPHATED ASH WT%     | 0.05       | SAP.No.MgKOH/Gmoil  |          | COLOR                    | RED                                                            |
| PHOSPHORUS            |            | Neut.No.MgKOH/Gmoil | 0.3      | H2O VOL.                 |                                                                |
| FOAM @ 24C            | NIL        | S.E.No.Sec          |          | FOAM @ 93.3C             | NIL                                                            |
| FOAM @ 24C AFTER COO  | 23         | Ram.Res.%WT         |          | Sulfur wt%:              |                                                                |
| Rust Test:            | NIL        | ASH %WT             |          | Dielec.Str.(2.5mm K.V.): | NIL                                                            |
| Timken Load Ib:       |            | Air Release Minit.: |          | BATCH NUMBER:            | 500                                                            |
| Phenol Antioxid:      | NIL        | TANK NUMBER:        | 600      | Soluble wt%:             |                                                                |
| H2O ppm               |            |                     |          | Ca wt%:                  | NIL                                                            |
| Time Sample Received: | 03/02/2024 |                     |          | Corrosive Sulfur:        | NIL                                                            |
| Time Sample Report:   | 03/02/2024 |                     |          | Signed:                  | SAJED<br>Activate Windows<br>Go to Settings to activate Window |

The operator can change and correct the data, then the program return to the main menu, if the operator click the ADD button , the following page will occure:

|                       | ИAN              | 1 JA'FAR            | ALSA     | DIQ UNIVI                | ERSITY           |
|-----------------------|------------------|---------------------|----------|--------------------------|------------------|
|                       |                  | TECHNICA            | J. COLEI | DGE                      |                  |
|                       | LURE             |                     |          |                          | ΔM               |
|                       | BABIL LUBE O     |                     |          |                          | 01/01/202        |
| TEST CODE:            | 124              | UNIT:               | REFINING | Com & Blendina:          | AP.              |
| Visc. @ 40C           |                  |                     |          | vISC. @ 100 C            | 15.0             |
| VISCOSITY INDEX       | 98               |                     |          | API GRAVITY @ 15.6C      | 0.896            |
| COC. FLASH C          | 240              | PM FLASH C          |          | COC. FIRE C              | 260              |
| POUR POINT C          | -12              | ZN WT%              | 250      | T.B.N. MG KOH            | 0.1              |
| SULPHATED ASH WT%     | 0.05             | SAP.No.MaKOH/Gmoil  |          | COLOR                    | RED              |
| PHOSPHORUS            |                  | Neut.No.MgKOH/Gmoil | 0.3      | H2O VOL.                 |                  |
| FOAM @ 24C            | NIL              | S.E.No.Sec          |          | FOAM @ 93.3C             | NIL              |
| FOAM @ 24C AFTER COC  | )L <sup>23</sup> | Ram.Res.%WT         |          | Sulfur wt%:              |                  |
| Rust Test:            | NIL              | ASH %WT             |          | Dielec.Str.(2.5mm K.V.); | NIL              |
| Timken Load Ib:       |                  | Air Release Minit.: |          | BATCH NUMBER:            | 500              |
| Phenol Antioxid:      | NIL              | TANK NUMBER:        | 600      | Soluble wt%:             |                  |
| H2O ppm               |                  |                     |          | Ca wt%:                  | NIL              |
| Time Sample Received: | 03/02/2024       |                     |          | Corrosive Sulfur:        | NIL              |
| Time Sample Report:   | 03/02/2024       |                     |          | Signed:                  | Activate Windows |

The operator can add new result data, and then return to the main menu, if the operator click the DELETE button, the program will delete the current test results and return to the main menu, and if the operator click the EXIT button, the program returns to the main menu.

13. If the operator clicks the COMPARING DATA choice from the main menu, the program asks to type the test code:

| Microsoft Visual FoxPro<br>File Edit View Tools Program Window Help                                               | - • ×                                                       |
|----------------------------------------------------------------------------------------------------|-------------------------------------------------------------|
| IMAM JA'FAR ALSADIQ UNIVERSITY<br>TECHNICAL COLEDGE<br>LUBE OIL LABORATORY COMPUTER PROGRAM<br>CERTIFICATE REPORT |                                                             |
|                                                                                                    |                                                             |
| PLEASE TYPE THE TEST CODE :                                                                                       |                                                             |
|                                                                                                    |                                                             |
|                                                                                                    |                                                             |
|                                                                                                    |                                                             |
|                                                                                                    | Activite Windows                                            |
|                                                                                                    | Activate WINDOWS<br>Go to Settings to activate Windows.     |
| 🖷 🔎 Type here to search 🛛 🙏 🛃 🔁 💼 🚼 🚔 🧰 💭 🕼 💆 🙆 📦 🔯                                                               | 🥞 92°F Sunny \land 🗉 ENG <sup>12:25</sup> PM<br>4/17/2024 😽 |

After typing the test code, the following page will occure:

| Microsoft Visual FoxPro |                  |                                    | saffrican salas substanting |                    |               | and a start of the second of the second of the second second second second second second second second second s | - 🗆 X           |
|-------------------------|------------------|------------------------------------|-----------------------------|--------------------|---------------|----------------------------------------------------------------------------------------------------|-----------------|
| TEST NAME STAND         | ARED VAL.        | EXPERIMENTAL VAL                   | . COMP. RESULTS             | TEST NAME ST       | TANDARED VAL. | EXPERIMENTAL VAL.                                                                                               | COMP. RESULT    |
| Visc. @ 40C             | NO               | 3                                  | 1                           | vISC. @ 100 C      | 13.0-16.5     | 15.0                                                                                                    | 2               |
| VISCOSITY INDEX         | 95 min           | 98                                 | 3                           | API GRAVITY 15     | .6C 0.895     | 0.896                                                                                                    | 4               |
| COC. FLASH C            | 236 min          | 240                                | 5                           | COC. FIRE C        |               | 260                                                                                                    | 6               |
| POUR POINT C            | -9 max           | -12                                | 7                           | T.B.N. MG KOH      | 5.0 min       | 6                                                                                                    | 8               |
| SULPHATED ASH WT%       | 0.62-0.72        | 0.05                               | 9                           | COLOR              |               | RED                                                                                                    | 10              |
| PHOSPHORUS              |                  | 5                                  | 11 Full-screen Snin         | H2O VOL.           | neg.          | 1                                                                                                    | 12              |
| FOAM @ 24C              | nil              | NIL                                | 13                          | FOAM @ 93.3C       |               | NIL                                                                                                    | 14              |
| FOAM @ 24C AFTER CC     | )                | 23                                 | 15                          | Sulfur wt%:        |               | 1                                                                                                    | 16              |
| Rust Test:              |                  | NIL                                | 17                          | Dielec.Str.(2.5mm  | IK.V          | NIL                                                                                                    | 18              |
| Timken Load lb:         |                  | 5                                  | 19                          | Air Release Minit. |               | 5                                                                                                    | 20              |
| Soluble wt%:            |                  | 4                                  | 21                          | Phenol Antioxid:   |               | NIL                                                                                                    | 22              |
| Ca wt%:                 |                  | NIL                                | 23                          | H2O ppm            |               | 1                                                                                                    | 24              |
| Corrosive Sulfur:       |                  | NIL                                | 25                          | PM FLASH C         |               | 250                                                                                                    | 26              |
| ZN WT%:                 |                  | 0.1                                | 27                          | SAP.MG/KOH:        |               | 7                                                                                                    | 28              |
| NEUT. MG KOH:           |                  | 0.3                                | 29                          | SENO.SEC :         |               | 5                                                                                                    | 30              |
| RAM.RES.WT%:            |                  | 1                                  | 31                          | ASH WT% :          |               | 2                                                                                                    | 32              |
| Type here to search     | ect the ED       | € 🖬 👪 🖻                            | following page wi           | toccure:           |               | 89°F Sunny ^ ۱۹                                                                                                 | ENG 4/6/2024 3  |
| Microsoft Visual FoxPro |                  |                                    | ionowing page wi            | ii occure.         |               |                                                                                                    | - 🗆 ×           |
| TEST NAME STAND         | IMAN<br>ARED VAL | JA'FA<br>TECHN<br>experimental val | R ALSA                      | ADIQ I<br>EDGE     |               |                                                                                                    | COMP. RESULT:   |
|                         | NO               | 1                                  | 5                           | VISC @ 100 C       | 12.0.16.5     | 0                                                                                                    | 6               |
| VISCOSITY INDEX         | 95 min           | 3                                  | 7                           | API GRAVITY 15     | 6C 0.895      | 4                                                                                                    | 8               |
| COC FLASH C             | 236 min          | 5                                  | 9                           | COC FIRE C         |               | 6                                                                                                    | 11              |
| POUR POINT C            | -9 max           | 7                                  | 12                          | T B N MG KOH       | 5 0 min       | 8                                                                                                    | 14              |
| SUI PHATED ASH WT%      | 0.62-0.72        | 9                                  |                             | COLOR              | 0.01111       | 10                                                                                                    | 17              |
| PHOSPHORUS              | 0.02 0.72        | 11                                 | 18                          | H20 V0I            | peg           | 12                                                                                                    |                 |
| FOAM@24C                | nil              | 13                                 |                             | F0AM@933C          | neg.          | 14                                                                                                    |                 |
|                         | )<br>)           | 15                                 |                             | Sulfur wt%         |               | 16                                                                                                    |                 |
| PUAN @ 24C AFTER CC     | ,                | 17                                 |                             | Dielec Str /2 5mm  | UKAV          | 19                                                                                                    |                 |
| Timken Load Ib:         |                  | 10                                 |                             | Air Pelease Minit  |               | 20                                                                                                    |                 |
| Soluble wt%:            |                  | 21                                 |                             | Phenol Antiovid    |               | 20                                                                                                    |                 |
|                         |                  | 21                                 |                             | H2O ppm            |               | 24                                                                                                    |                 |
| Corrosive Sulfur:       |                  | 25                                 |                             | PM FLASH C         |               | 26                                                                                                    | 10              |
| ZNI WT%                 |                  | 23                                 | 13                          | SAP MG/KOH         |               | 28                                                                                                    | 16              |
| NEUT MGKOH              |                  | 29                                 | 0.3                         | SENO SEC :         |               | 30 Activate Wind                                                                                                | ows             |
| RAM.RES.WT%:            |                  | 31                                 |                             | ASH WT% :          |               | Go to Settings to a                                                                                             | tivate Windows. |
|                         |                  |                                    |                             |                    |               | 52                                                                                                    |                 |

After editing the above data, the program return to the main menu, if the operator select the DELETE button , the program will ask to type the test code and after typing the test code , it will delete this test results with its comparing results.

If the operatore select the ADD button, the program will ask to type the test code , and after typing the test code , the following page will occure:

| ➢ Microsoft Visual FoxPro<br>File Edit View Tools Program Win | ndow Help        |                                       |                    |                                             |                         | - • ×                    |
|---------------------------------------------------------------|------------------|---------------------------------------|--------------------|---------------------------------------------|-------------------------|--------------------------|
| TEST NAME STAND                                               | IMA<br>Ared Val. | M JA'FA<br>TECHNI<br>experimental val | R ALSA<br>CAL COLI | ADIQ UNI'<br>EDGE<br>test name: standared v | VERSIT                  | L. COMP. RESULT:         |
| <br>Visc @ 40C                                                | NO               | 1                                     | 5                  | VISC @ 100 C 13 0-16                        | 5 2                     | 6                        |
| VISCOSITY INDEX                                               | 95 min           | 3                                     | 7                  | API GRAVITY 15.6C 0.895                     | 4                       | 8                        |
| COC FLASH C                                                   | 236 min          | 5                                     | 9                  | COC FIRE C                                  | 6                       | 11                       |
| POUR POINT C                                                  | -9 max           | 7                                     | 12                 | TBN MGKOH 50 min                            | 8                       | 14                       |
| SUI PHATED ASH WT%                                            | 0.62-0.72        | 9                                     |                    | COLOR                                       | 10                      | 17                       |
| PHOSPHORUS                                                    | 0.02 0.72        | 11                                    | 18                 | H20 VOI neg                                 | 12                      |                          |
| FOAM@24C                                                      | nil              | 13                                    |                    | FOAM @ 93.3C                                | 14                      |                          |
| FOAM @ 24C AFTER CO                                           |                  | 15                                    |                    | Sulfur wt%                                  | 16                      |                          |
| Rust Test                                                     |                  | 17                                    |                    | Dielec Str (2 5mm K \/                      | 18                      |                          |
| Timken Load Ib:                                               |                  | 19                                    |                    | Air Release Minit :                         | 20                      |                          |
| Soluble wt%:                                                  |                  | 21                                    |                    | Phenol Antiovid:                            | 22                      |                          |
| Ca wt%                                                        |                  | 23                                    |                    | H2O nom                                     | 24                      |                          |
| Corrosive Sulfur:                                             |                  | 25                                    |                    | PMFLASHC                                    | 26                      | 10                       |
|                                                               |                  | 27                                    | 13                 | SAP MG/KOH ·                                | 28                      | 16                       |
| NELT MGKOH                                                    |                  | 29                                    | 03                 | SENO SEC :                                  | 30 Activate Wir         | ndows                    |
| RAM.RES.WT%:                                                  |                  | 31                                    |                    | ASH WT% :                                   | Go to Settings to<br>32 | activate Windows.        |
| Type here to search                                           | <b>1</b>         | e 💽 🖻 👪 💼 📮                           | 1 🕒 🖌 🖉            | 单 🔟                                         | 🥚 94°F Sunny 🔿          | 1:59 PM<br>ENG 4/18/2024 |

After adding the new data, the program will return to the main menu.

14. If the operator clicks the TIME PERIOD REPORT choice from the main menu, the program asks to type the time period required:

| ₩ Microsoft Visual FoxPro<br>File Edit View Tools Program Window Help |           | - • ×                                                   |
|-----------------------------------------------------------------------|-----------|---------------------------------------------------------|
| IMAM JA'FAR ALS<br>TECHNICAL CO<br>LUBE UNIT REPORT FROM              | ADIQ UN   | IVERSITY                                                |
|                                                                       |           |                                                         |
| Type the DATE PEROID                                                  | jarna:202 | B4/18/202                                               |
| 🕂 🔎 Type here to search 🛛 🛤 🎦 🕅 🖬 🕋 💽 💽 🕨 🗡                           | 🔊 📣 vīj   | Activate Windows<br>Go to Settings to activate Windows. |

After typing the time period , the program prepare a file data for this period only from the original file , and ask if the operator wants to rewrite the previous file or not , selecting YES to delete the old file and type a new file with the same name.

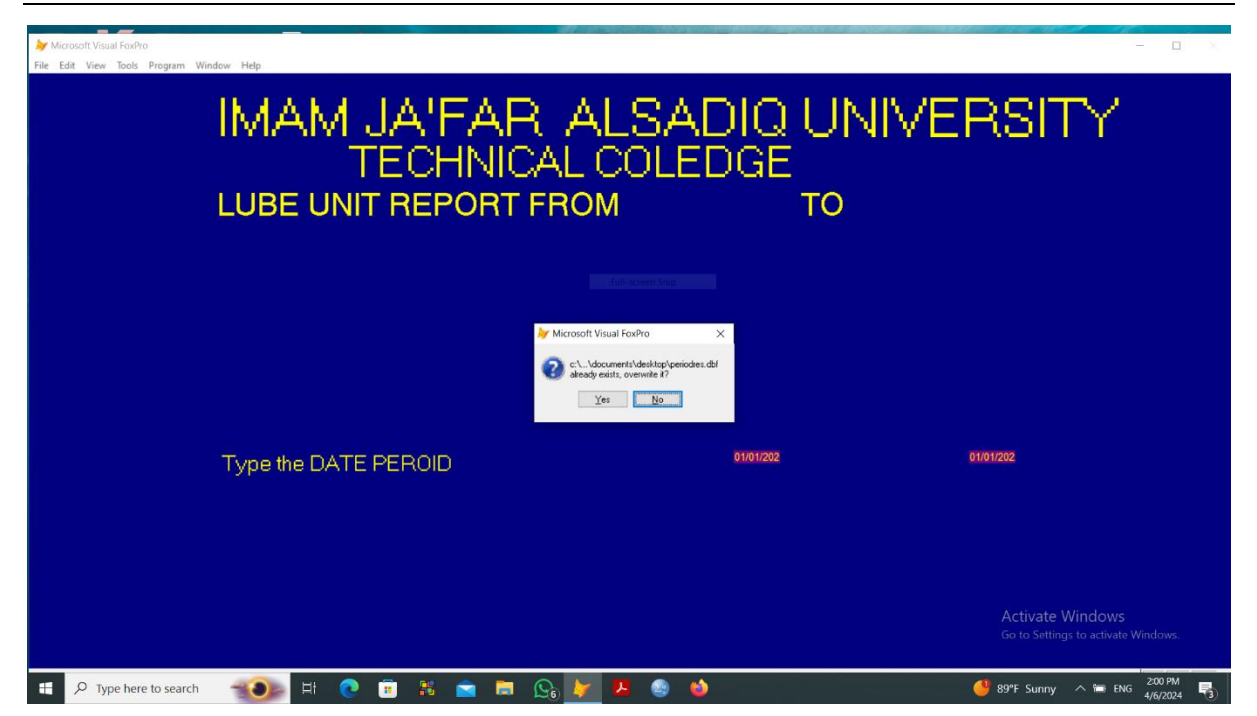

Then the program will type all the tests done during this time period (10 tests in one page, and wait rhe operator to click PRESS ANY KEY TO CONTINUE to see the new page until the results are finished.

| Interest and a second second seco | ual FoxPro<br>Tools Program Wi | ndow Help |          |       |          |         |          |           |                         | - 🗆 X                     |
|----------------------------------------------------------------------------------------------------|--------------------------------|-----------|----------|-------|----------|---------|----------|-----------|-------------------------|---------------------------|
|                                                                                                    |                                | LUBE      | OIL P    | ERIOD | REPOR    | F FROM  | 01/0     | 1/20      | то                      | 01/01/22                  |
| No.                                                                                                    | BATCH No.                      |           | TEST DAT | re:   | TANK No. | LUBE C  | DIL NAME | TEST CODE |                         |                           |
| 1.00                                                                                                    | 50                             |           | 01/01/20 |       | 7        | BABIL I | LUBE OIL | 130       |                         |                           |
| 2.00                                                                                                    | 300                            |           | 01/01/20 |       | 15       | 1       |          | 1000      |                         |                           |
| 3.00                                                                                                    | 500                            |           | 01/01/20 |       | 600      | BABIL I | LUBE OIL | 25        |                         |                           |
| 4.00                                                                                                    | 150                            |           | 01/01/21 |       | 6        | 1       |          | 1000      |                         |                           |
| 5.00                                                                                                    | 500                            |           | 01/01/21 |       | 600      | BABIL I | LUBE OIL | 250       |                         |                           |
| 6.00                                                                                                    | 500                            |           | 01/01/22 |       | 600      | BABIL I | LUBE OIL | 300       |                         |                           |
| 7.00                                                                                                    | 120                            |           | 01/01/22 |       | 130      | BABIL I | LUBE OIL | 150       |                         |                           |
|                                                                                                    |                                |           |          |       |          |         |          |           | Activate<br>Go to Satti | PRESS ANY KEY TO CONTINUE |
| E Q TV                                                                                                    | pe here to search              |           | H 👩 1    |       |          | ۸ ا     |          |           | 89°E Sunny              | ENG 201 PM                |

When the operator click the final PRESS ANY KEY TO CONTINUE, the following page will occure to let the operator to choose if he want to print data or not.

| <b>↓</b> M<br>File | icrosoft Visual FoxPro<br>Edit View Tools Program Wi | ndow Help        |           |                |           |                   | - 0 ×                                       |
|--------------------|------------------------------------------------------|------------------|-----------|----------------|-----------|-------------------|---------------------------------------------|
|                    |                                                      | LUBE OIL PE      |           | RT FROM 01     | /01/20    | то                | 01/01/25                                    |
| No.                | BATCH No.                                            | TEST DATE        | TANK No.  | LUBE OIL NAME  | TEST CODE |                   |                                             |
|                    | 1                                                    | 04/17/24         |           | BABIL LUBE OIL | 300       |                   |                                             |
|                    | 2                                                    | 04/17/24         |           | BABIL LUBE OIL | 250       |                   |                                             |
|                    | 3                                                    | 04/17/24         |           | BABIL LUBE OIL | 600       |                   |                                             |
|                    | 4                                                    | 04/17/24         |           | BABIL LUBE OIL | 500       |                   |                                             |
|                    | TO PRINT THE ABO                                     | /E DATA SELECT : | ामस्      | NO             |           | Activa<br>Go to S | ate Windows<br>ettings to activate Windows. |
|                    | Q Type here to search                                |                  | 👷 🐟 🗖 🗛 🕨 | <b>1</b> 🔊 龄 🗖 |           | 94°Ε Su           | nov 🛆 🗐 ENG 231 PM                          |

If the operator select YES the data will printed and return to the main menu, if NO the program will return to the main menu.

15. If the operator clicks the EXIT choice from the main menu, the program will exit to the desktop screen.

#### **Conclusion:** V.

By using thid computer program, the operator in the laboratory of Dora Refinery can:

Type the specifications of the lube oil prepared to test, and give it to the analyst to sign the suitable 1. tests required.

Introduce the test results in the program, and give a comparing paper between the standard and 2. experimental data, and let the analyst to compare between them and type the results of comparing.

Edit, delete, add new data to the file of informations about lube oils, test, and comparing results. 3.

4. Give a report at any time about the tests done during and required period time.

#### **References:**

- Fouad Agamy,"laboratory's key role in ensuring oil quality", Midor refinery, 14 july 2014. [1].
- Andre Lacroix," Oil condition Monitoring (OCM)", SGS testing and control services Singapore Pte Ltd, Singapore, 2024 [2].
- [3]. Heather Nichols," Oil Analysis & Oil Testing Services - Oil Analyzers, INC" Canada,2024
- Nathan kinert, "Lubricating Testing Oil condition monitoring program", ATLAS, Mumbai, India,2024 Malcolm Cooper, "Oil Condition Monitoring", VPS Co., USA,2024 [4].
- [5].
- [6]. John MacCall,"CLS Data Oil Analysis Program-D-A-Lubricant Company", Lebanon, 2024
- [7]. [8]. Sudhanandh,"Tope Oil Testing Lab Service : Ensure Quality with Mets Laboratories", Abu Dhabi, 2023 Hinda Gharbi, "Oil Analysis , Lubricant Oil Analysis Oil Testing Lab – Bureau Veritas" , USA,2023
- [9]. Abdulkareem Alalawin, "Future Plans - Jordan Petroleum Refinery Co. LTD ", Jordan, 2024
- [10]. Ratnesh Rai, "lubricant and OCM Testing Laboratories - Intertek", ?Mumbai, Indai, 2024